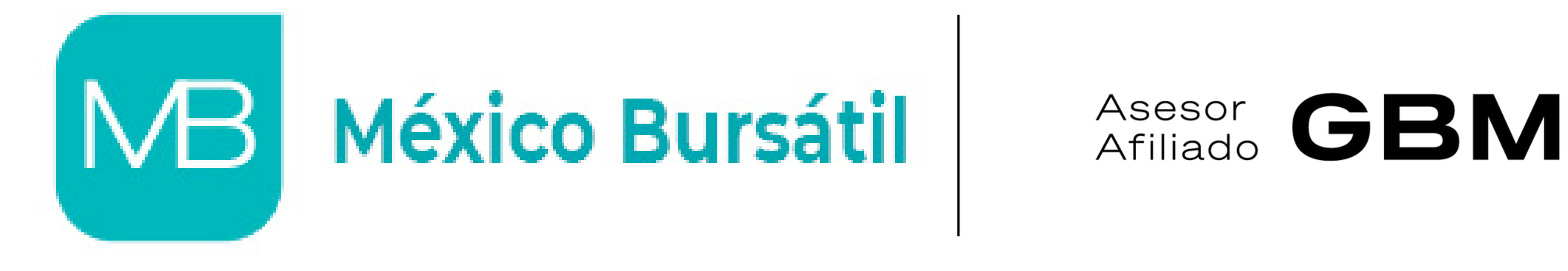

## **Proceso Onboarding**

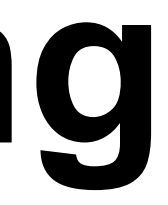

## **Proceso Onboarding**

### #1

### **Descargar App**

El primer paso es descargar el App de GBM disponible en AppStore y PlayStore. También se puede hacer a través de <u>www.gbm.com</u>.

### #2

### Límite de Depósitos

Dentro de la App o el portal de GBM se tiene que remover el límite de depósitos subiendo tu INE, una foto de tu rostro y tu efirma.

### #3

### CLABE Bancaria

Se recomienda registrar una cuenta CLABE bancaria a donde se destinarán los recursos cuando se haga un retiro de la cuenta.

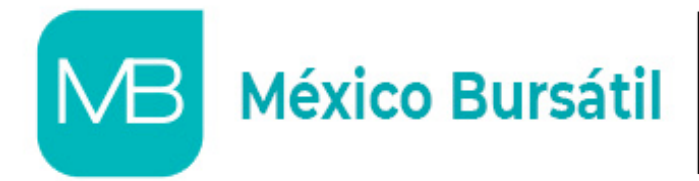

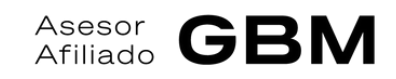

### **#4**

## Agrupación y depósito

Se te enviará un correo (al mismo que registraste en tu cuenta) donde solo tienes que autorizar la agrupación de tu contrato a nuestra cuenta global. #5

### Autorización

Se te enviará un segundo correo donde solo tienes que **autorizar la estrategia de inversión** previamente acordada y **la inversión será realizada.** 

## 1.- Descargar App

Este proceso se puede hacer desde la aplicación de GBM o desde el portal con una computadora. Pero se recomienda que todo el proceso de onboarding sea a través de un dispositivo móvil (celular) en la aplicación de GBM que se muestra a continuación.

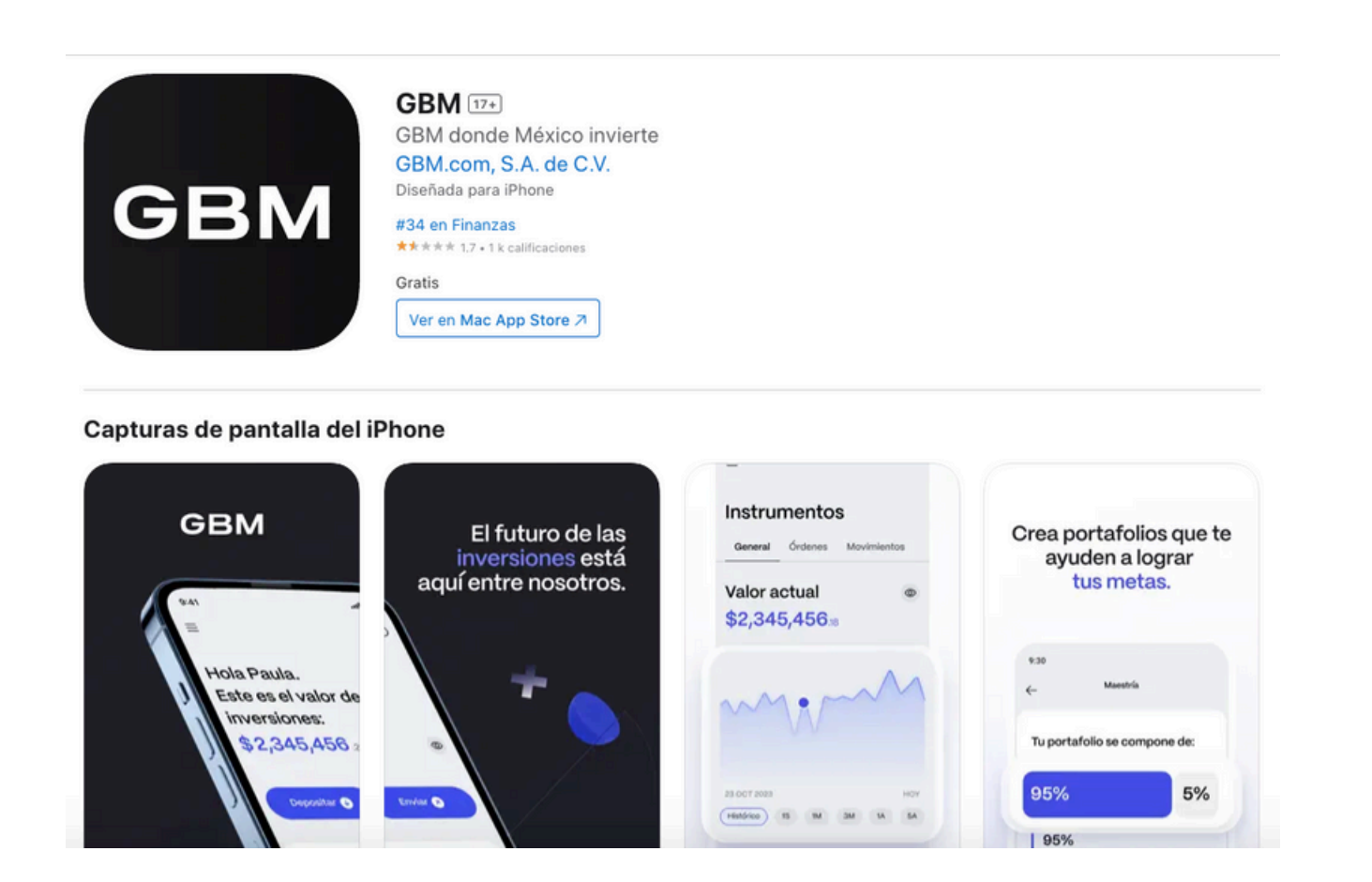

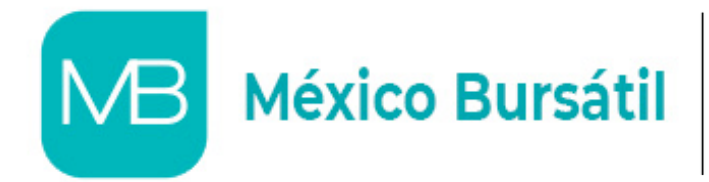

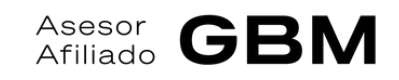

## 1.1.- Apertura de Cuenta

Primero seleccionas **"Abre tu cuenta"**, después colocas el **correo al que deseas asociar a tu cuenta** y aceptas tanto el acuerdo de privacidad como el de consulta de información, posteriormente **confirmas tu correo** en la bandeja del mismo. Por último **colocas tu CURP**, entre otros **datos personales** y tendrás **listo tu contrato.** 

| 15:20                |                                       | 15:20                                                      |                                                                       | 15:21                                                                                                    | ? BB                                                                                                    | 15:21                                                     | .ı∥ ≎ 83)                                    | 15:21<br>∢ GBM                                                                                    |
|----------------------|---------------------------------------|------------------------------------------------------------|-----------------------------------------------------------------------|----------------------------------------------------------------------------------------------------|----------------------------------------------------------------------------------------------------|-----------------------------------------------------------|----------------------------------------------|---------------------------------------------------------------------------------------------------|
| GBM<br>Inicia sesión |                                       | Abre                                                       | tu cuenta                                                             | GE                                                                                                    | BM<br>☑                                                                                                    | Abre tu<br>No soy un robot                                | reCAPTCHA<br>Privacida - Términos            | ;Bienvenido a GBM                                                                                 |
|                      |                                       |                                                            |                                                                       | Confirma<br>Presiona el enlace que<br>electrónico para con<br>Asegúrate de tener su<br>bandeja de entrada | tu correo<br>e enviamos a tu correo<br>tinuar con el registro.<br>uficiente espacio en tu<br>para recibir correos. |                                                           |                                              | Constant to English                                                                               |
| Iniciar              | 20lvidaste tu contraseña?<br>sesión 🕣 | Acepto el <u>Aviso</u><br>Jurisdicción ap<br>Acepto que GB | <u>de privacidad</u> y la<br>licable<br>M+ realice la consulta de mis |                                                                                                    |                                                                                                    | Acepto que GBM+ re                                        | alice la consulta de mis                     | <b>¡Gracias por</b><br>Por favor confirma tu c<br>que puedas comenzar<br>dando click en el siguie |
| ¿Aún no te regist    | ras? <u>Abre tu cuenta</u>            | datos para corra<br>¿Mi información<br>Regi                | oborar mi información.<br>n <u>está segura?</u><br>strarme →          | Iniciar se                                                                                                | esión ↔                                                                                                    | datos para corrobor.<br>¿Mi información esta<br>Registrar | arm información.<br><u>Asegura?</u><br>rme → | Confirma<br>Si tienes problemas pa<br>electrónico desde el bo<br>pega el siguiente link e         |

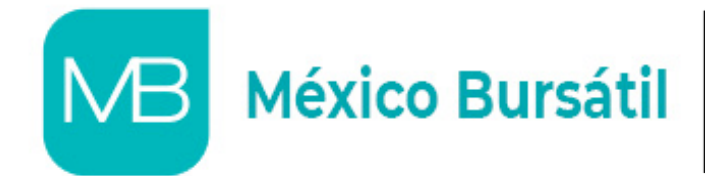

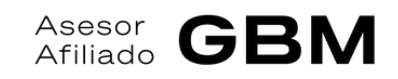

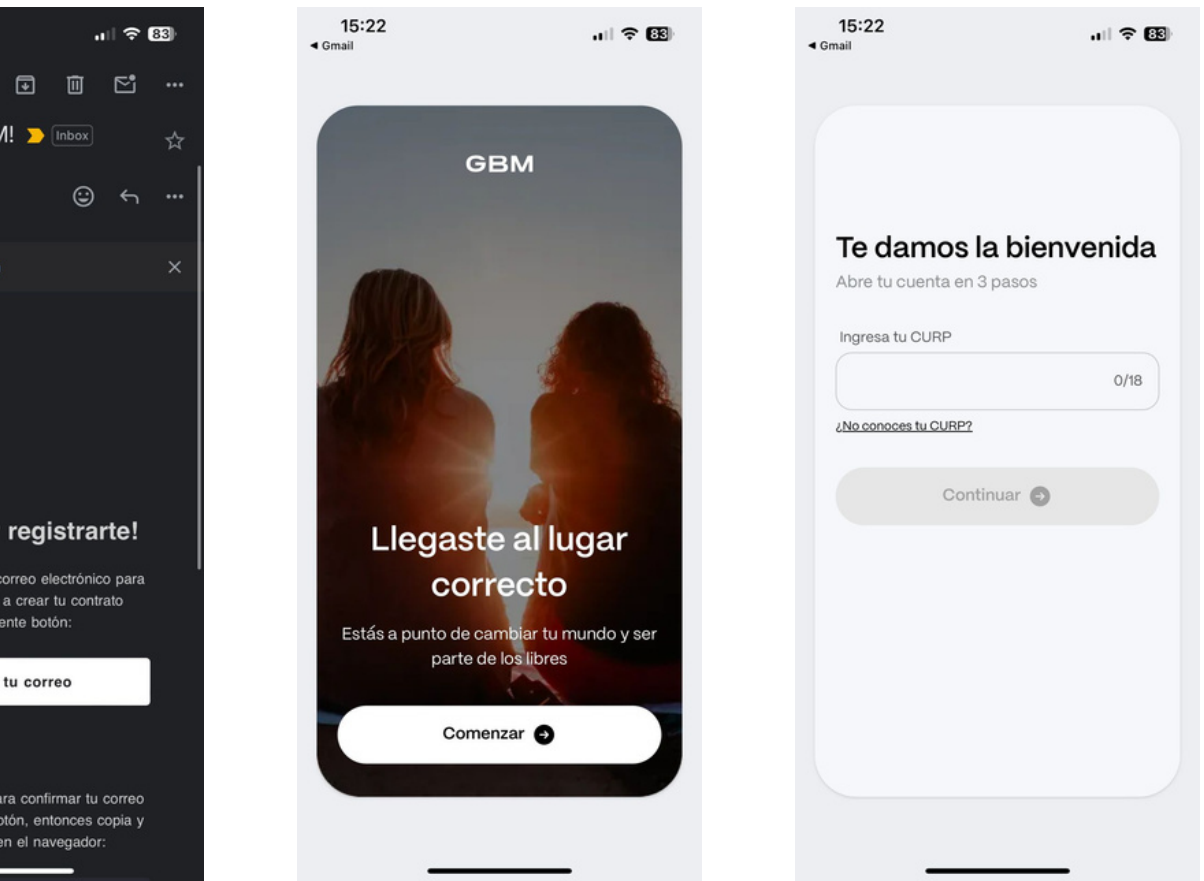

## 2.- Límite de Depósitos

Para quitar el límite de depósitos hay que seleccionar las tres líneas en la esquina superior izquierda de la GBM App y una de las opciones es "Remover el Límite de Depósitos". Para esto se necesitan tres cosas: Una foto de tu rostro con buena iluminación (la foto se toma en ese mismo momento), tu INE colocada como se indica en esta diapositiva y el número de serie de la efirma.

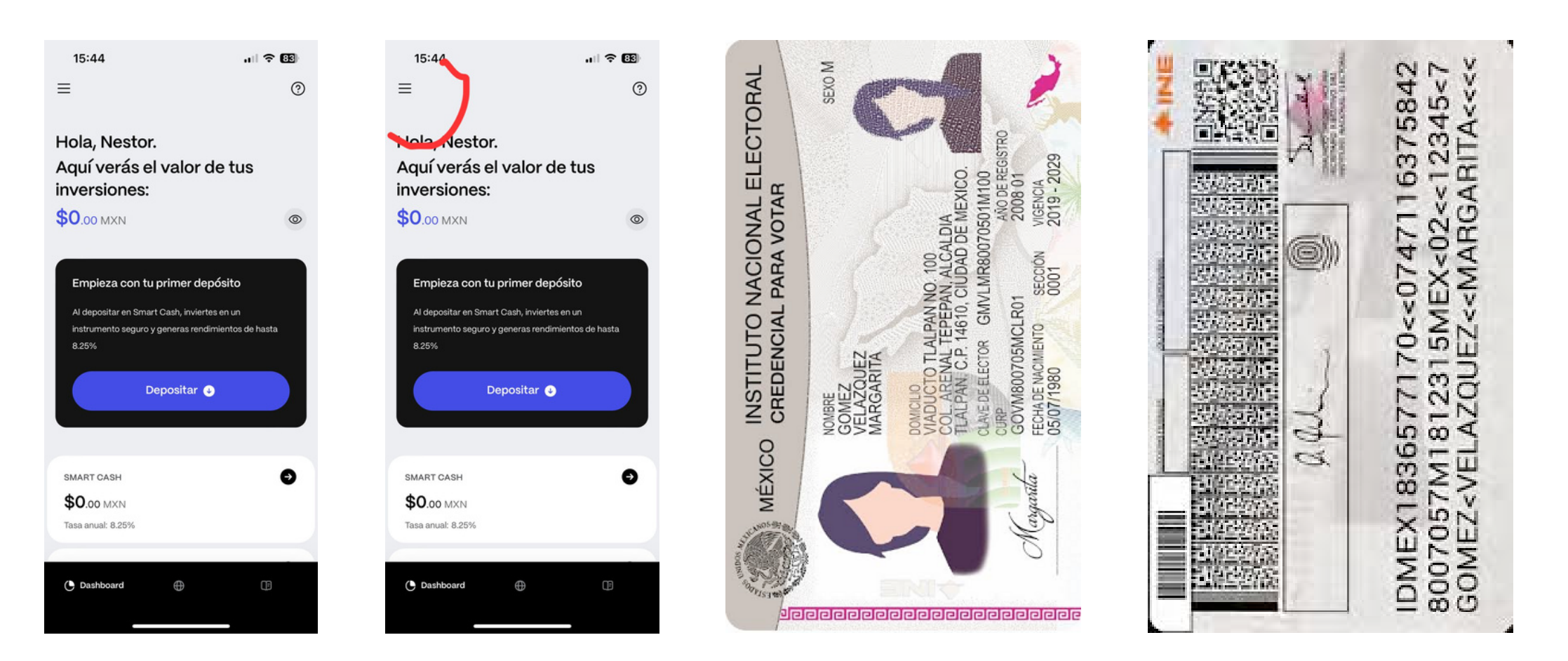

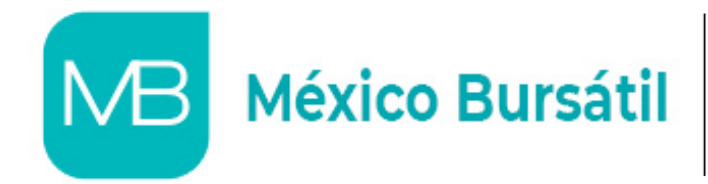

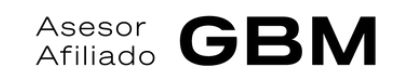

El número de serie de la efirma se consigue en el siguiente link, seleccionando "Recuperación por RFC" y se selecciona el número de serie que esté activo:

https://portalsat.plataforma.sat.gob.mx /RecuperacionDeCertificados/faces /consultaCertificados.xhtml

## **3.-CLABE Bancaria**

En el **Dashboard principal** de GBM debes de hacer 'scroll down' y seleccionar la **opción de Trading MX**, una vez dentro de nuevo hay que hacer 'scroll down' y encontrarás dos botones: Enviar y Depositar, haz click en Enviar. Después selecciona "Otras cuentas", posterior a esto haz click en "Nueva cuenta" y escribe la CLABE a donde desees que se destine tu capital al hacer un retiro.

| 15:45                                          |             | 15:45                              | ul 🗢 📴        | 15:45                     |      | 15:45                                                                                      | .ı.  <b>? (32</b> )                      | 15:45                                                        | ui 🗢 📴                                 | 16:09                                    | Nueva cuenta                                     | ? 🖄            |
|------------------------------------------------|-------------|------------------------------------|---------------|---------------------------|------|--------------------------------------------------------------------------------------------|------------------------------------------|--------------------------------------------------------------|----------------------------------------|------------------------------------------|--------------------------------------------------|----------------|
| SMART CASH                                     | ⑦           | <<br>Trading MX                    |               | <<br>Trading MX           |      | Env                                                                                        | viar ×                                   | ← Ret                                                        | rar X                                  | Nueva cu<br>Ingresa la CLAE              | <b>lenta destino</b><br>BE de la cuenta que quie | ieres dar de   |
| <b>\$0</b> .00 MXN<br>Tasa anual: 8.25%        |             | General Órdenes Transac            | cciones Movir |                           |      | Enviar o retirar<br>Envía dinero entre tus cuer<br>cuentas de banco, instituc<br>terceros. | ntas GBM o retira a<br>cionales o GBM de | Retirar a otras o<br>Selecciona la cuenta a dor<br>dinero.   | cuentas<br>de quieres retirar tu       | alta.<br>CLABE interba                   | ncaria                                           | 0/18           |
| SMART CASH DÓLARES<br>\$0.00 USD<br>\$0.00 MXN | Area (Area) | Valor actual                       | ۲             | Deposita y ve crecer tu d | nero | Mis cuentas GB<br>Smart Cash, Metas, Tra                                                   | M Dading USA y MX.                       | Nueva cuenta →<br>Registra nuevas ou<br>institucionales o cu | entas bancarias,<br>entas GBM de otras |                                          |                                                  |                |
| TRADING MX<br><b>\$0</b> .00 MXN               | Ð           | Variación del día<br>→ 0% * \$0.00 |               | 02 OCT 2024               | ноч  | Otras cuentas<br>Son cuentas GBM de o                                                      | €<br>otras personas.                     | personas.                                                    |                                        |                                          |                                                  |                |
| asesoría+<br><b>\$0</b> .00 MXN                | Ð           |                                    | 1             | Disponible para comprar:  | ٥    | Bancarias e institucion<br>terceros.                                                       | ales, tuyas y de                         |                                                              |                                        | No                                       | Y                                                | Done<br>Si     |
| TRADING USA                                    | ٥           | Deposita y ve crecer tu din        | ero           | Enviar Ø                  |      |                                                                                            |                                          |                                                              |                                        | Q W E<br>A S D                           | R T Y U<br>F G H J                               | I O P<br>K L Ñ |
| Aprende de los exper                           | tos         |                                    |               | Depositar 😔               |      |                                                                                            |                                          |                                                              |                                        | <ul> <li>▲ Z X</li> <li>123 ☺</li> </ul> | C V B N<br>espacio                               | M (S)          |
|                                                |             | 02 OCT 2024                        | ноч           |                           | _    |                                                                                            |                                          | Contin                                                       | Jar E                                  |                                          |                                                  | Ŷ              |

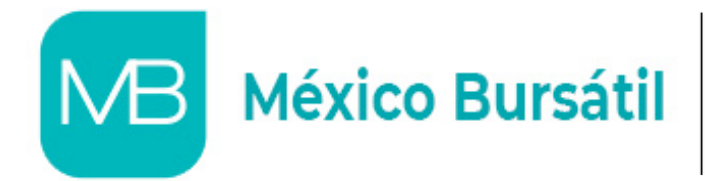

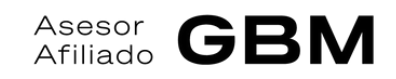

# 4.- Agrupación y depósito

Una vez generado tu número de contrato recibirás un correo al que registraste para crear tu cuenta donde **pedimos tu autorización para agregar tu contrato a nuestra cuenta global** y así podremos realizar tus inversiones. Una vez agrupado tu contrato puedes hacer **el depósito a tu cuenta**, para esto entras de nuevo a **Trading MX** y haces click en el **botón "Depositar"** y tendrás una **CLABE bancaria a la cual harás el depósito.** 

| Agrup | pación de Contrato                                                                                                    |                                                                                                    | ~                            | 15:45<br><b>&lt;</b>               |     |
|-------|----------------------------------------------------------------------------------------------------|----------------------------------------------------------------------------------------------------|------------------------------|------------------------------------|-----|
| N     | Nestor Araht Elizalde Aguirre<br>To: Antonio David Campos Bagnis<br>Cc: Management and Management and Management | <ul> <li>☺ ← ≪ → ⊗ Ø</li> <li>Wed 9/2</li> <li>m; +1 other</li> </ul>                                                                                                    | ល្វី 🗊 •••<br>5/2024 3:58 PM | Trading MX                         |     |
|       | Buenos días,                                                                                                    |                                                                                                    |                              | Deposita y ve crecer tu dinerc     |     |
|       | Este correo tiene como objetivo solicitar la agrupación del                                                                                                    | contrato <b>and the set of the set of the set </b> |                              |                                    |     |
|       | Copio al cliente (No. contrato                                                                                                    | rización. Quedo atento a su respu                                                                                                    | uesta,                       | 02 OCT 2024                        | ноч |
|       | Nestor Araht Elizalde Aguirre.<br>Chief Financial Analyst.                                                                                                    |                                                                                                    |                              | Disponible para comprar:<br>\$0.00 | ٥   |
|       | Mexico Bursatil.<br>81 1256 7546                                                                                                    |                                                                                                    |                              | Enviar 🔊                           |     |
|       | México Bursátil                                                                                                    |                                                                                                    |                              | Depositar 🕒                        |     |
|       |                                                                                                    |                                                                                                    |                              |                                    |     |

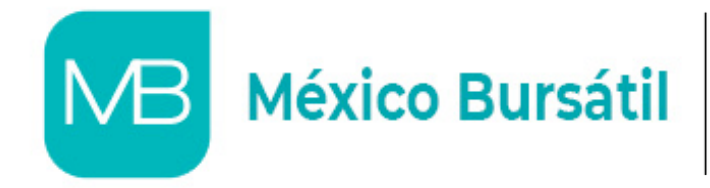

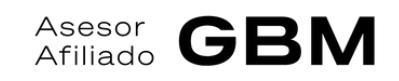

## 5.- Autorización

Por último, vas a recibir **un correo muy similar al de agrupación** donde simplemente se pide tu **autorización final para poder proceder con las inversiones previamente acordadas.** Unos días después estarías viendo tus inversiones completas en la aplicación y en el portal de GBM.

En caso de necesitar **dos o más estrategias** de inversión, se debe de enviar un correo a <u>naelizaldea@gbm.com.mx</u> donde se especifique que se **necesita una estrategia adicional de Trading**, el **nombre que se desea asignar** a esta nueva estrategia y la frase **"Reconozco y acepto el servicio de ejecución"** explícitamente.

Posteriormente se enviarán algunos documentos que se pueden firmar digitalmente, mientras la firma no sea una imagen y tiene que ser legible. Con esto, se activa una nueva estrategia con su propia CLABE a donde se hace el depósito correspondiente.

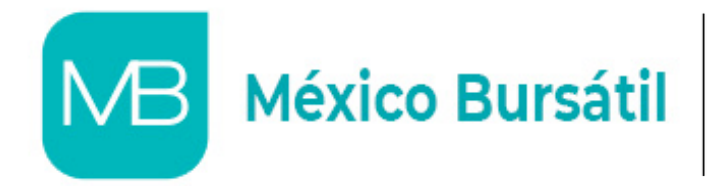

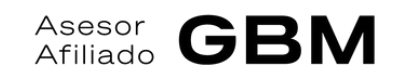

## Contacto

## **Correo Electrónico**

mdemedina@mexicobursatil.com

nelizalde@mexicobursatil.com

### Oficinas

Ricardo Margain 575, San Pedro Garza García, Nuevo León. 81 1253 7052

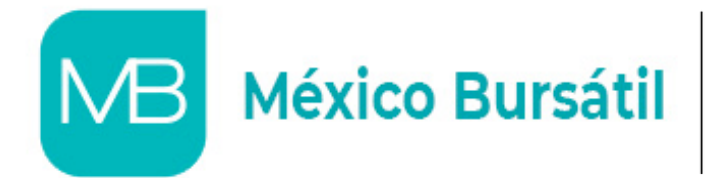

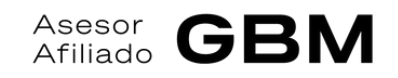

## Website

www.mexicobursatil.com

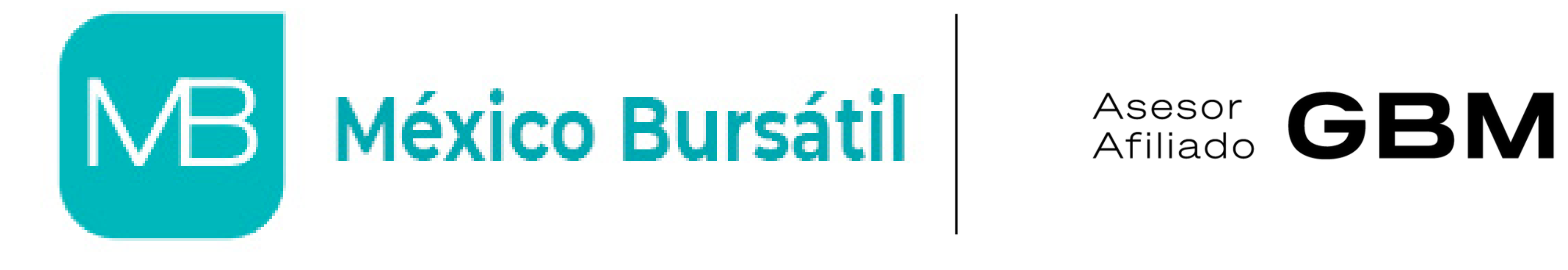

**Septiembre 2024** 

El presente documento se ha elaborado por México Bursátil, Firma de Asesoría Financiera, SA de CV, en lo sucesivo "MB Asesores AFA".

Este documento no constituye oferta por parte de MB Asesores AFA y para cualquier relación de negocios las partes deberán acordar términos definitivos en documentos legales correspondientes.

Cualquier estimación en el documento fue elaborada de acuerdo a información recopilada en fuentes que MB Asesores AFA considera confiables.

# Aviso Legal

Sin embargo, MB Asesores AFA no garantiza la precisión o integridad de dicha información y no asume ninguna responsabilidad sobre la misma. Rendimientos pasados no garantizan rendimientos futuros.

El documento no puede ser reproducido, copiado, vendido o distribuido sin la autorización expresa de MB Asesores AFA.

MB Asesores AFA no garantiza que la información presentada no sufra cambios.

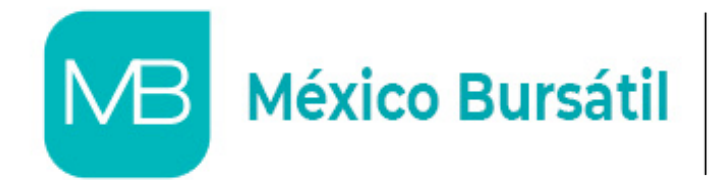

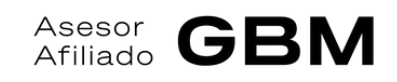

| MB Asesores AFA no asume la               |
|-------------------------------------------|
| responsabilidad de actualizar o notificar |
| el cambio de la información.              |
|                                           |

El receptor de este documento acepta y asume las anteriores manifestaciones y exclusiones de responsabilidad.